## STAPPENPLAN 5: ALINEA'S OPMAKEN

| 1. | Wat valt er op als we stappenplan 4 doorlopen hebben?         | html                    |
|----|---------------------------------------------------------------|-------------------------|
|    |                                                               | <html></html>           |
|    | Standaard wordt alle tekst tegen de linker marge (linker kant | <head></head>           |
|    | van je webpagina) geplaatst.                                  | <title> Idolen </title> |
|    | Dit is net zoals in Word.                                     |                         |
|    |                                                               | <body></body>           |
|    | We kunnen aan de hand van TAGS zelf gaan bepalen hoe          |                         |
|    | bepaalde alinea's uitgelijnd worden.                          | (Tweede alinea zanger)  |
|    |                                                               |                         |
|    | Uitgelijnd = waar de tekst geplaatst wordt ten opzichte van   |                         |
|    | de marges.                                                    | (Derde alinea atleet)   |
|    |                                                               |                         |
|    | We leren nog enkele nieuwe TAGS:                              | <pre></pre>             |
|    |                                                               | (Eerste alinea acteur)  |
|    | alinea centreren:                                             |                         |
|    | alinea rechts uitliijnen:                                     |                         |
|    | <u>alinea links uitlijnen: </u>                               |                         |
|    |                                                               |                         |
| 2. | We passen nu de html pagina zanger als volgt aan:             | html                    |
|    |                                                               | <html></html>           |
|    | Alle tekst laat je staan, ENKEL de <b>2</b> ° alinea gaan we  | <head></head>           |
|    | centreren.                                                    | <title> zanger </title> |
|    |                                                               |                         |
|    |                                                               | <body></body>           |
|    |                                                               | <pre></pre>             |
|    |                                                               | (Iweede alinea)         |

| 3. | We passen nu de html pagina atleet als volgt aan:<br>Alle tekst laat je staan, ENKEL de <b>3</b> º alinea gaan we <b>rechts</b><br><b>uitlijnen.</b> | html<br><html><br/><head><br/><title> atleet </title><br/></head><br/><body><br/><b></b><br/>(Derde alinea)<br/><b></b><br/></body><br/></html> |
|----|----------------------------------------------------------------------------------------------------|----------------------------------------------------------------------------------------------------|
| 4. | We passen nu de html pagina acteur als volgt aan:<br>Alle tekst laat je staan, ENKEL de <b>1</b> e alinea gaan we <b>uitvullen.</b>                  | html<br><html><br/><head><br/><title> acteur </title><br/></head><br/><body><br/>(Eerste alinea)<br/></body><br/></html>                        |
| 5. | Knap! Nu kan je al behoorlijk wat.                                                                                                    |                                                                                                    |